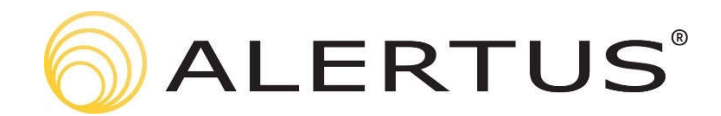

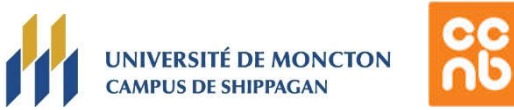

## Installation et configuration de l'application mobile de notifications de masse

Avant d'être en mesure de recevoir des alertes d'urgence (notifications de masse) sur votre appareil iOS ou Android, l'application mobile Alertus doit être téléchargée, installée et configurée. Veuillez suivre les étapes suivantes :

Étape 1. Téléchargez et installez l'application mobile Alertus (icône jaune) sur votre appareil à partir de l'App Store iOS ou du Play Store de Google. \*Les fenêtres peuvent différer de celles présentées.

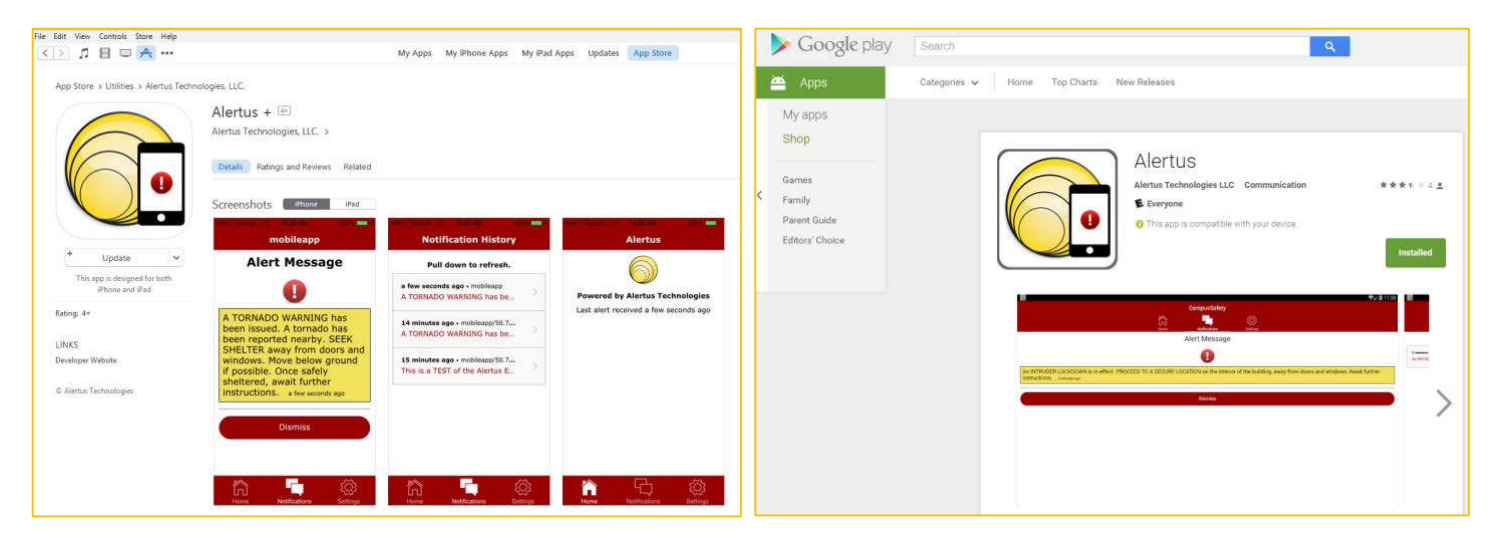

Étape 2. Une fois l'application mobile Alertus installée, ouvrez et configurez l'application en procédant comme suit : \*les fenêtres peuvent différer de celles présentées.

- a) Si l'on vous demande d'autoriser l'envoi de notification, veuillez « autoriser »
- b) Changez la langue à FR en cliquant sur la bulle de texte dans le coin supérieur droit de votre écran et cliquez sur Commencer.
- c) Entrez le Code d'Organisation : CCNB et cliquez sur « Continuer ».
- d) Entrez votre adresse courriel de l'Université de Moncton et cliquez sur « Inscrivez-vous »

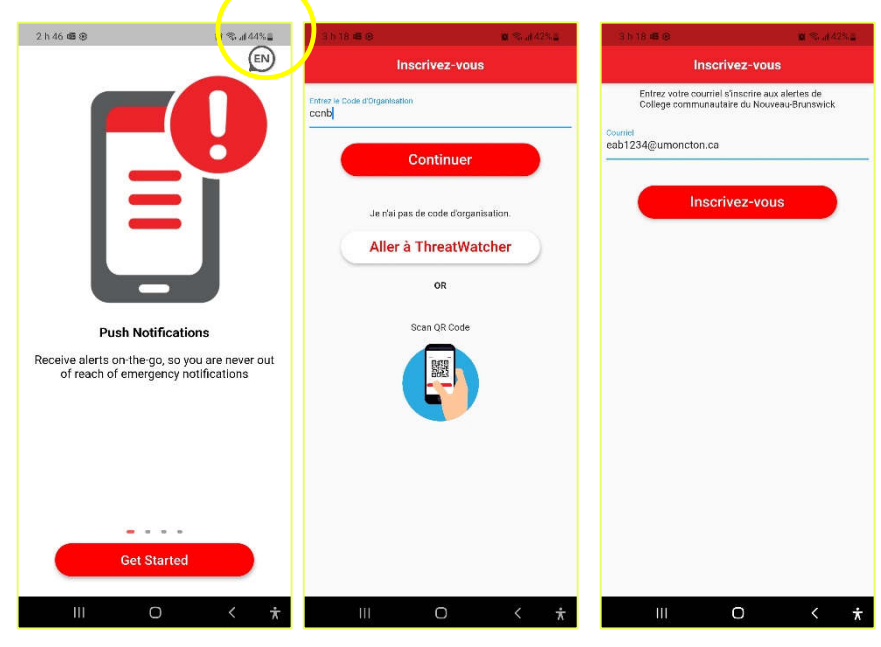

- e) Accédez à votre boite de courriel et recherchez un courriel provenant de **noreply@mobile.alertus.com** avec objet "**Confirm your account**" et cliquez sur le lien de vérification du courriel
- f) Sur la page **Groupes**, faire dérouler la liste jusqu'à la fin et sélectionner le groupe pour votre site de l'UMCS :
  - Pour Bathurst : UMCB
  - Pour Shippagan : UMCS
  - Les groupes de l'UMCS sont à la toute fin de la liste
- g) Vous êtes maintenant abonné pour recevoir les alertes mobiles envoyées à TOUS les abonnés.

| Sh 19 dB @             | 🖬 🛸 at 42% 🖬 | 3 h 20 📾 😢  | Mass Notification | <b>N</b> Stat 4254 |
|------------------------|--------------|-------------|-------------------|--------------------|
| O Dieppe               |              |             | CC<br>OD          |                    |
| O Edmundston           |              | College con | nmunautaire       | du                 |
| O Edmundston - Grand   | Sault        | Nouveau-Br  | Statut : En ligne |                    |
| O Peninsule - Caraquet |              |             |                   |                    |
| O Peninsule - Shippaga | n            |             | Alertes           |                    |
| O TIC - test group     | B            |             |                   |                    |
| O TIC UMC seulement    | â            |             |                   |                    |
| O Test Group           | ô            |             |                   |                    |
| О имсв                 |              |             |                   |                    |
| O UMCS                 |              | <b>•</b>    | <b>≜</b> ■        | ٥                  |

## Utilisation :

Dans l'éventualité qu'une alerte de masse soit envoyée par l'UMCS, vous recevrez une notification sur votre appareil. Vous pourrez alors ouvrir la notification qui vous conduira à la page des détails.

Sur l'écran d'accueil de l'application, il y a un bouton pour afficher l'historique des messages. Sur la page Alertes, vous pouvez afficher les alertes précédentes envoyées à l'appareil. Cliquer sur un élément vous montrera les détails de l'alerte.

\*\* Pour les téléphones Android, il est important de paramétrer votre application Alertus de façon qu'elle ne soit pas suspendue en cas d'inactivité (dans **Paramètres** | **Applications** | **Alertus** | **Autorisations**. \*peu différé selon la version du logiciel.)

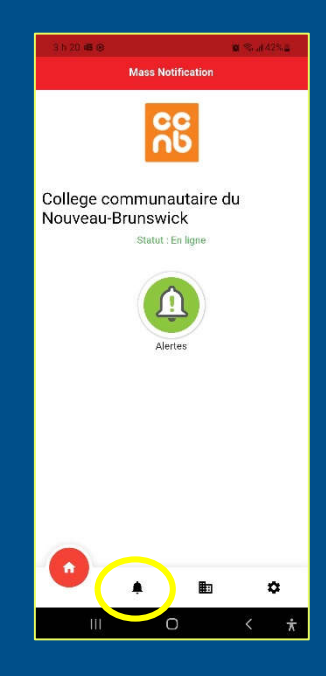

Information: umcs-ti@umoncton.ca · 506-336-3400, poste 8210